# ダイハツコネクトからのお知らせの確認方法

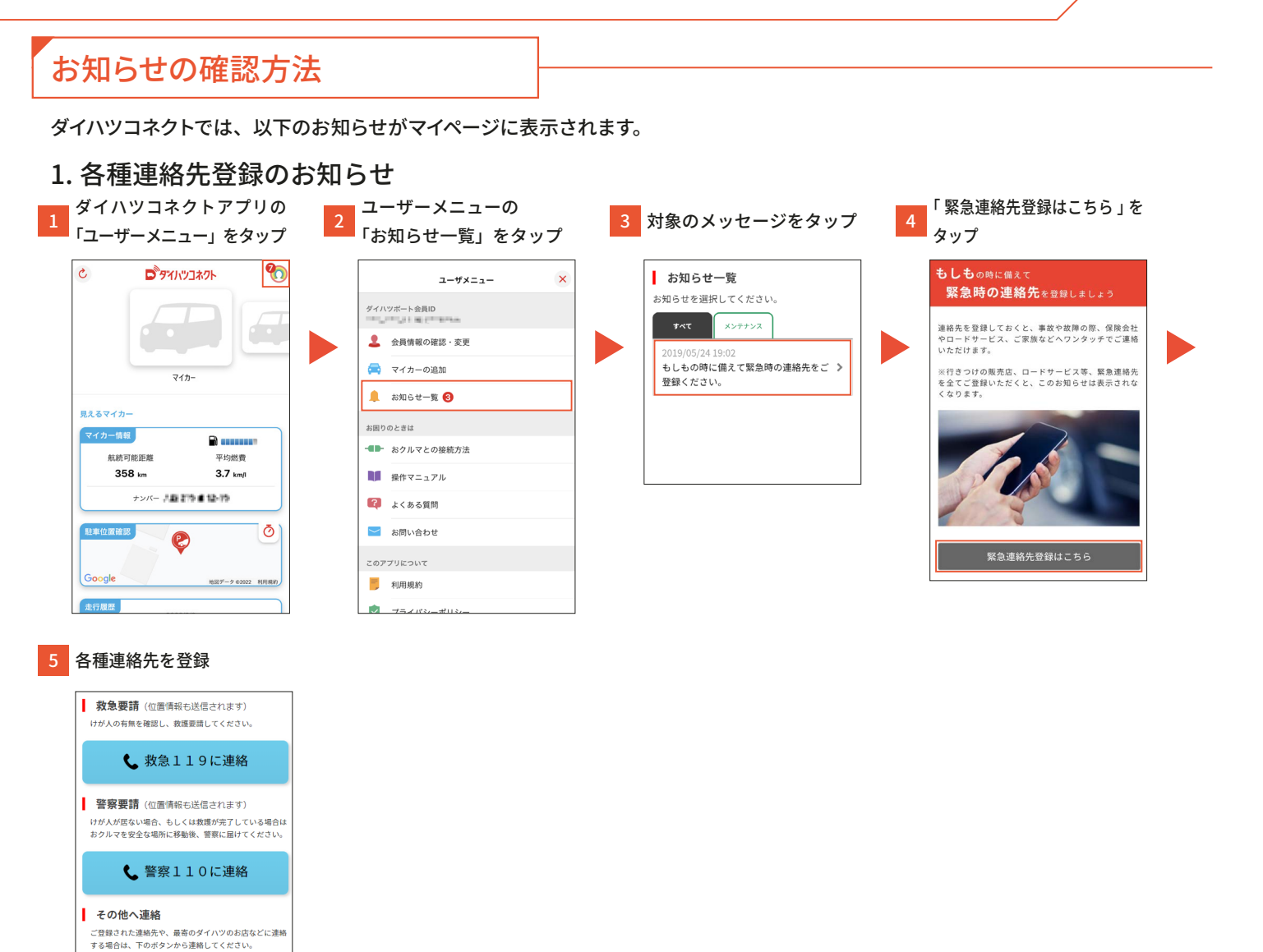

ポイント

行きつけの販売店 現在地からダイハツのお店を探す

行きつけの販売店、ロードサービス等、緊急連絡先の登録を行っていない場合、お知らせが表示されます。 ただし、お知らせの通知条件は予告なく変更することがあります。

>

## 2. 保険情報更新のお知らせ

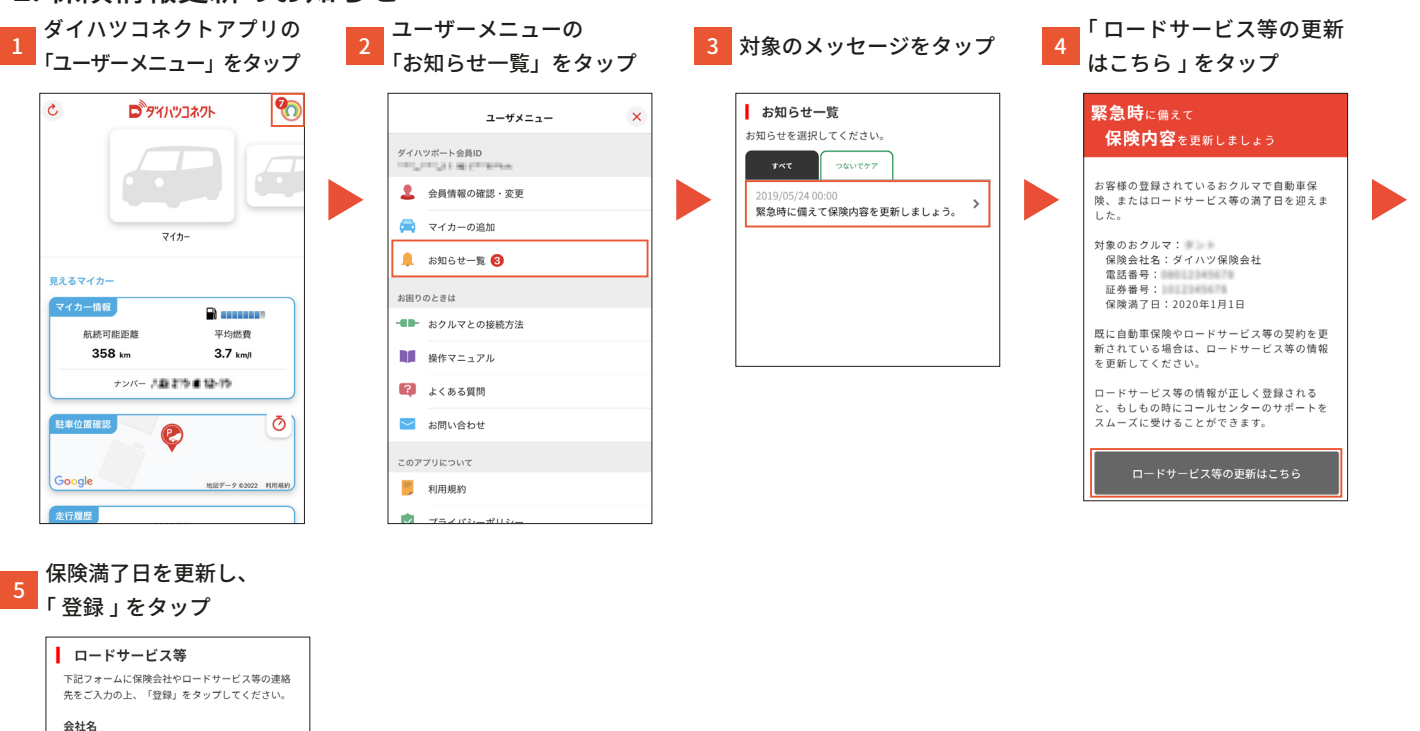

### ポイント

ダイハツ保険会社

2020(令和2) · 01 · 01 ·

電話番号 証券番号 保険満了日

ロードサービス等で登録されている保険満了日が過去となっている場合、お知らせが表示されます。 ただし、お知らせの通知条件は予告なく変更することがあります。

#### 3. 車検/定期点検のお知らせ ダイハツコネクトアプリの ユーザーメニューの 3 対象のメッセージをタップ 通知の詳細を確認 「ユーザーメニュー」をタップ 「お知らせ一覧」をタップ C ロタイルツコネクト 0 お知らせ一覧 お知らせ詳細 ユーザメニュー × お知らせを選択してください。 2019/08/30 12:00 ダイハツボート会員ID っないでケア 車検のご案内 すべて メンテナンス おクルマの車検の時期が近づいてまいりました 会員情報の確認・変更 4 11:47 ので、ご案内をさせていただきます。 > 車検のご案内 マイカーの追加 車検対象のおクルマ: 有効期限の満了する日:2020年1月1日 マイカー 💄 お知らせ一覧 🔞 ナンバー下4桁: 見えるマイカ ※本通知と行き違いでご予約を行っている場合 お困りのときは マイカー情報 ※本畑ルには運んでしかいていたいがあるはご容赦できない。 はご容赦できない。 ※本案内はダイハンボートの登録情報を元に自 動的に配信しております。 実際と異なっている場合は「自動車検査証情報 を変更」から更新して下さい。 - おクルマとの接続方法 航続可能距離 平均燃費 358 km 3.7 km/l 操作マニュアル ナンバー 川島 計算 ● 12-15 📢 よくある質問 ダイハツ工業株式会社 駐車位置確認 Ō ≥ お問い合わせ 2 行きつけの販売店に連絡 > このアプリについて 地说データ 02022 利用規約 現在地からダイハツのお店を探す > 1-113 自動車検査証情報を変更 > ポイント 車検、定期点検の通知のタイミングは以下のとおりです。 車検:車検満了日の30日前に1回通知 ・定期点検:定期点検予定日の 30 日前に 1 回通知 (定期点検予定日とは、定期点検対象月の車検満了日の日)ただし、それぞれの案内の通知時期は予告なく変更することがあります。

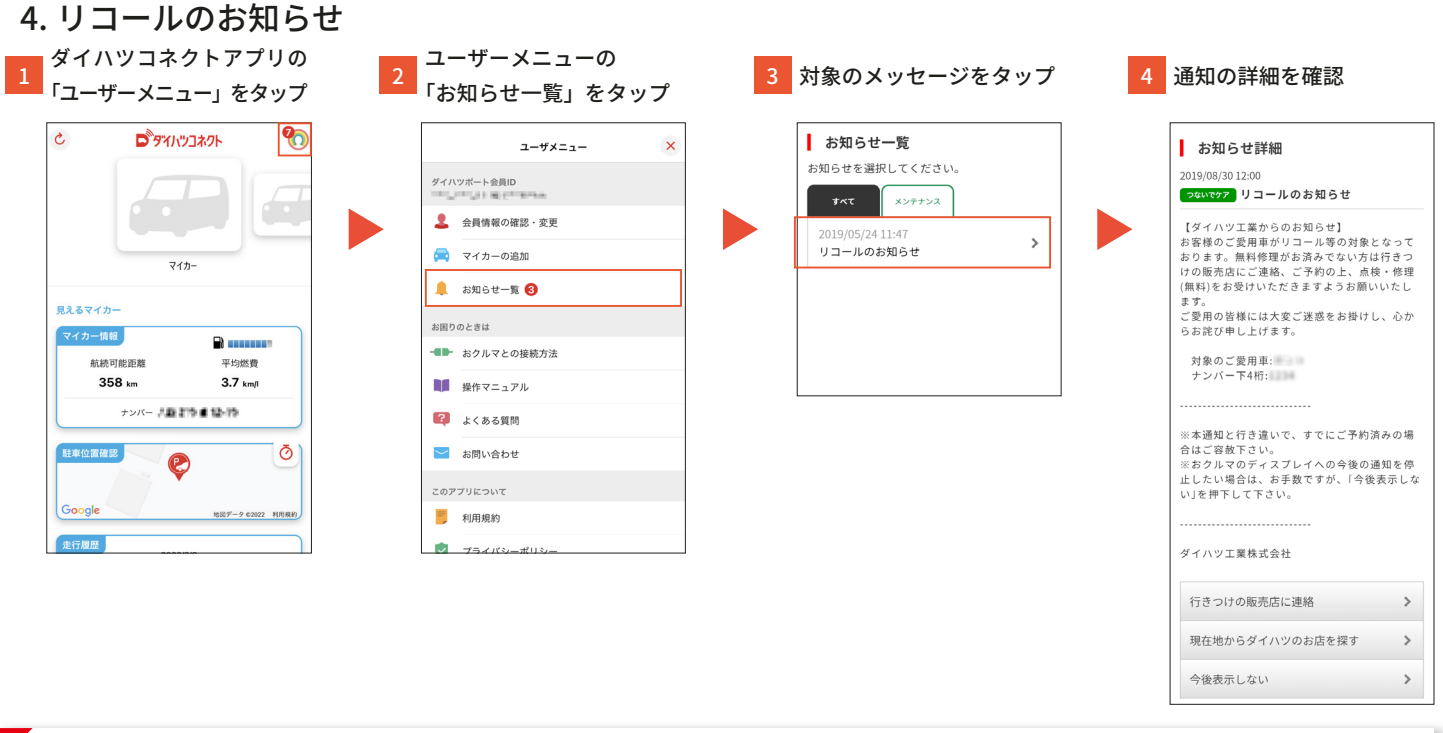

#### ポイント

リコールの通知は、最初の通知のあと3日目以降に再度通知され、さらに3日目以降にもう一度通知されます。(合計3回通知されます) ただし、通知の間隔や回数は予告なく変更することがあります。